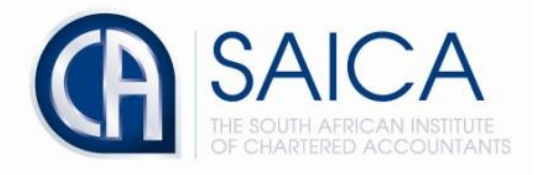

## **CA2025 TRAINING PROGRAMME**

**Electronic Assessment Tool** 

**EAT Password Reset** 

Please select "Forgot your password".

|   | Electronic As | sessment Tool         |   |
|---|---------------|-----------------------|---|
| ~ | SAICA ID      |                       |   |
|   | Password      |                       |   |
|   | Remember me   | Forgot your password? |   |
|   | S             | ign in                | * |

Please type in your 8-digit "SAICA ID" followed by clicking on "Send password reset link".

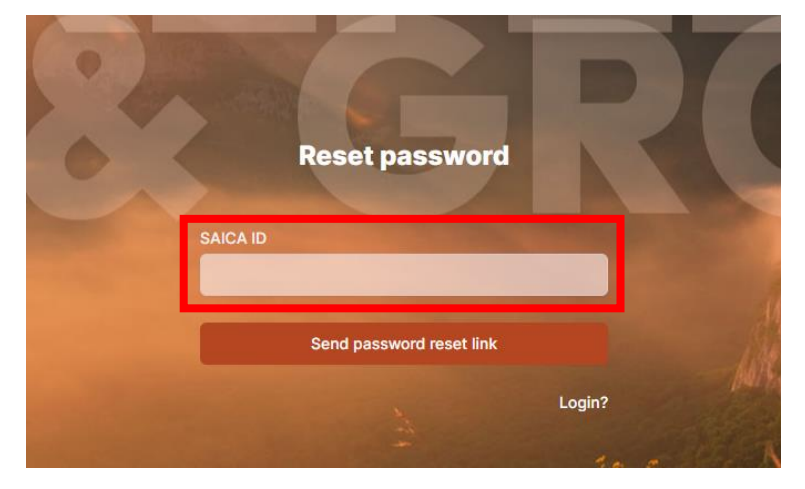

The following message will appear after password reset has successfully been initiated.

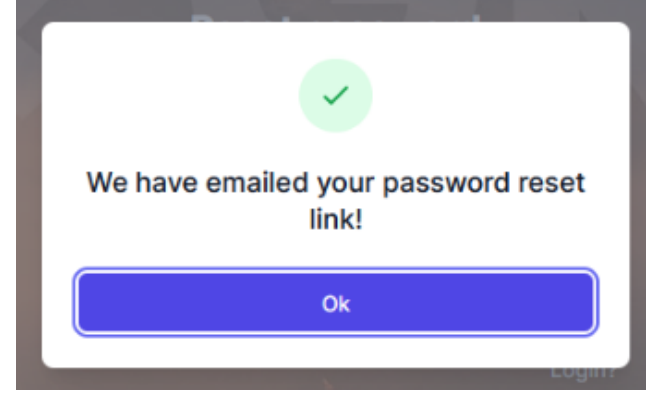

The below email address will be received, please select "Change may password" to proceed with updating your credentials.

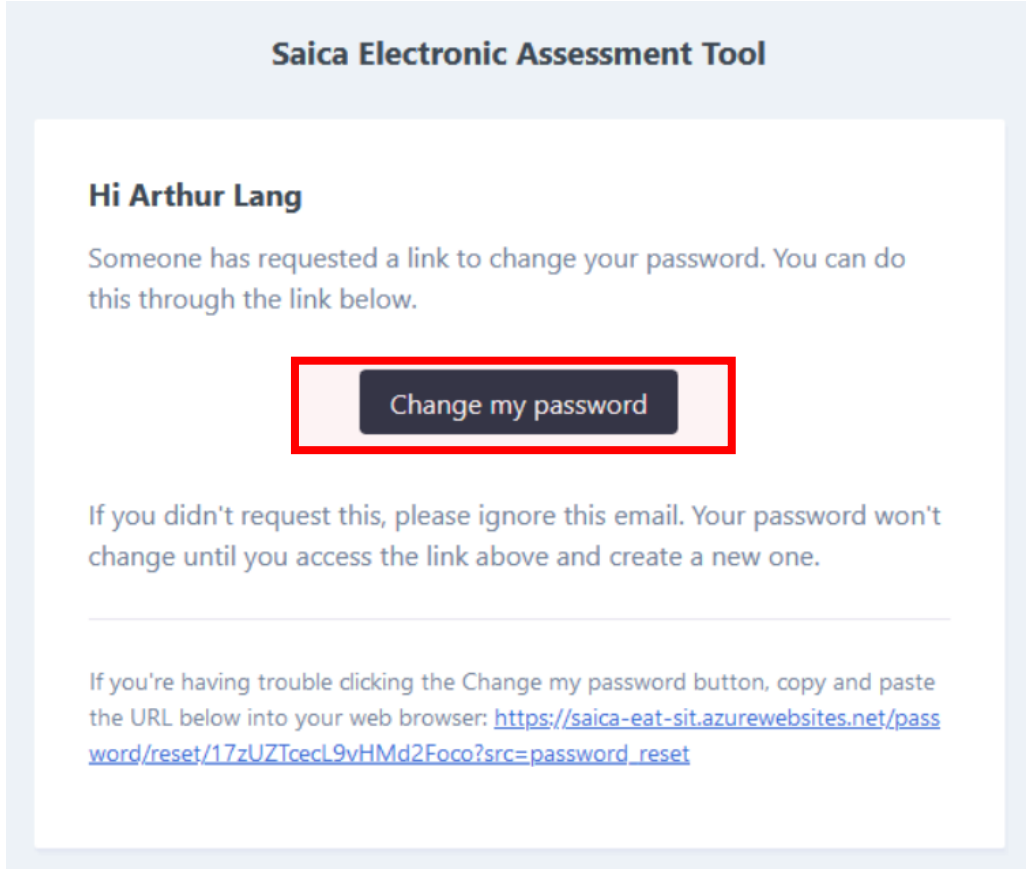